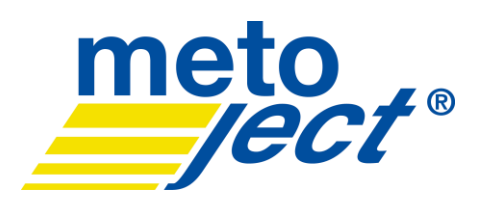

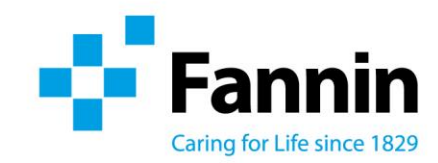

## Metoject at Home User Guide

1. Log on to Metoject<sup>®</sup> at home: www.metojectathome.ie. You will then be brought to the 'Metoject<sup>®</sup> At Home' portal homepage, as below:

| 4 t                                                                                                    | annin                                                                                                    | HOME CONTACTUS                                                                                 |           |
|----------------------------------------------------------------------------------------------------|----------------------------------------------------------------------------------------------------|------------------------------------------------------------------------------------------------|-----------|
|                                                                                                    | meto<br>ject*                                                                                                    | Fannin<br>Pharma                                                                               |           |
| Welcome to Metodet A Home you must be assessed on the assessed on the assessed | At Home<br>Ran approved clinician. If you are not<br>we or alternatively contact us via our<br>In trajectory of the second second | Log in To access the online pusient form, please log in. NicolaTate Toract, our aetword? Login | ₽cc VITAL |

2. On the homepage you will see a log in box to the right of the page, as below:

| Log in<br>To access the online patient form, please log in. |  |  |
|-------------------------------------------------------------|--|--|
| NicolaTate                                                  |  |  |
|                                                             |  |  |
| Rantet your password?                                       |  |  |
| Login                                                       |  |  |
| Login                                                       |  |  |

3. Insert your assigned username and password which, will be issued to you, on request, by emailing: <a href="mailto:metoject@fannin.eu">metoject@fannin.eu</a> .

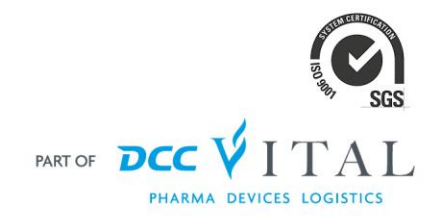

 Fannin Limited, Fannin House, South County Business Park, Leopardstown, Dublin 18, Ireland.

 T: +353 1 290 7000
 F: +353 1 290 7111

 E: info@fannin.eu

 www.fannin.eu

Directors: Harry Keenan (Managing), Conor Costigan, Leslie Deacon, Redmond McEvoy, Kevin O'Connell, Padraig Scully, Patrick Tracey, Anthony O'Connor (Secretary). Registered in Ireland. Company Registration No. 29692. VAT No. IE 9Y48655U.

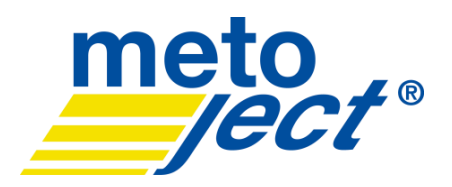

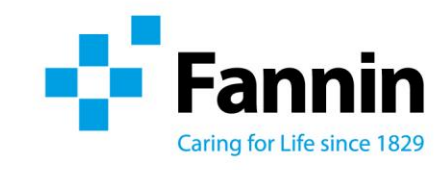

4. You will then be brought to the patient referral page, as below:

| Please select which option(s) you require: *  A nurse to train the patient in self-administration either at their home or a nominated health care facility  A sharps bin for waste disposal of used pens |                                                  |                         |  |  |
|----------------------------------------------------------------------------------------------------|--------------------------------------------------|-------------------------|--|--|
| SECTION A. PATIEN<br>Patients First Name *                                                                                                    | TINFORMATION                                     | Patients Surname *      |  |  |
| Patients Date of Birth *                                                                                                    | Patients Phone Number * Please include area code | Patients Home Address * |  |  |
| Patients Gender *<br>Male<br>Female                                                                                                    | Mobile or Landline Patient Weight                | Address 2               |  |  |

- 5. Please select which option(s) you require:
  - a) A nurse to train the patient in self-administration either at their home or, a nominated health care facility
  - b) A sharps bin for waste disposal of used pens

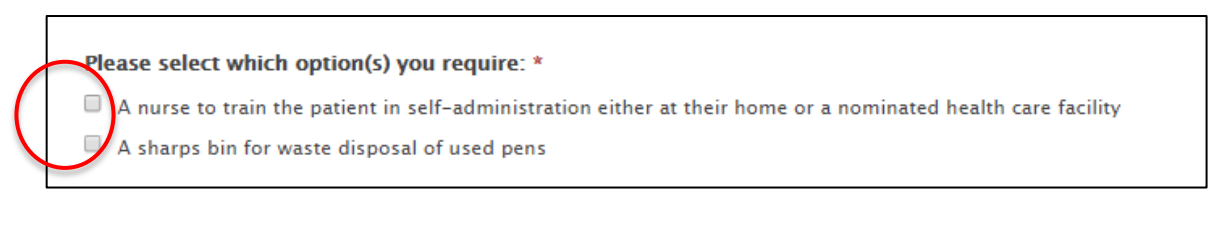

- Once you have selected the option(s) you require, please proceed and complete the form. NB there are a number of mandatory fields which <u>must</u> be completed.
- 7. Once you have completed all mandatory fields you will be instructed to tick the disclaimer box as below.
- 8. Please then select either:
  - a) 'Submit' option : the referral will be submitted to the Fannin Metoject<sup>®</sup> team for processing, or
  - b) 'Save Draft' this option enables you to save the form and return to it later for review/submission (see note 9 below for further details).

I have discussed the Metoject Service with the patient and they have given their consent to receive the service. \*

(Patient Agrees)

Submit Save Draft

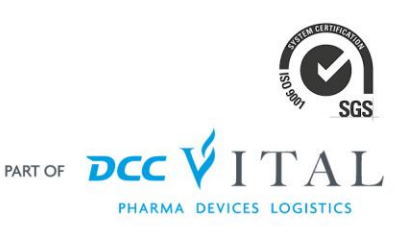

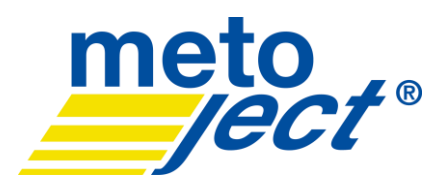

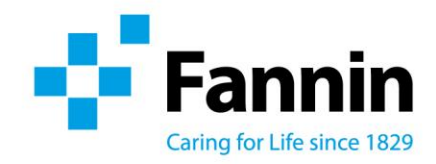

9. If you click on the 'Save Draft' option and wish to view the patient referral form, click on 'Submissions', which can be found on the top right of the screen. You can also review previously submitted referrals by clicking on this button. Please note, that you will only be able to access previously submitted referrals for 6 months, from the date of submission, after which, due to GDPR regulations, the patient referrals will be permanently deleted from the Metoject<sup>®</sup> portal.

| HOME REFERRAL FORM | SUBMISSIONS | CONTACT US | LOG OUT |
|--------------------|-------------|------------|---------|
| \<br>\             |             |            |         |

- 10. Once you have completed a referral and, if you need to print a copy of the form, please follow the steps below:
  - Click on 'Submissions'
  - From here a list of all your submitted referrals (within the 6 month period) will appear, as per the example below
  - Select the **'Download'** option

| November 12, 2019 | Nicola | Tate | Dr O'Reilly | Download |
|-------------------|--------|------|-------------|----------|
|                   |        |      |             |          |

11. Should you wish to contact a member of the Fannin team regarding a patient referral or the Metoject<sup>®</sup> portal, please click on the **'Contact Us'** option:

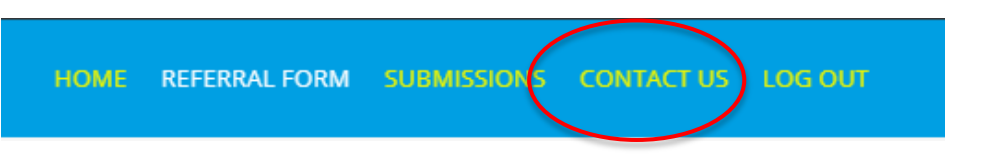

12. By clicking on the **'Contact Us'** option you will be taken to the page as below, please enter a brief message. A member of the Fannin team will then get back to you as soon as possible.

| Contact Us We would like to hear from you. Please send us a message by filling out the form below and we will get back to you shortly. |                                           |      |  |  |
|----------------------------------------------------------------------------------------------------|-------------------------------------------|------|--|--|
|                                                                                                    | Name *  Front  Front Subject *  Mensage * | Last |  |  |

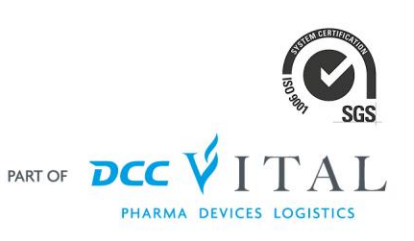

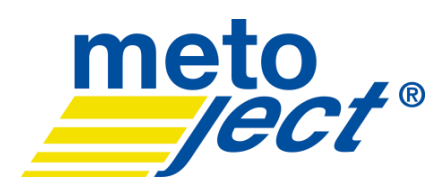

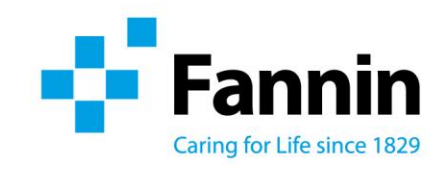

## 13. You can also contact us by phone/email/fax contact details, as below:

| Pharma Division,                 | <b>\</b> +353 1 290  | Privacy Policy |
|----------------------------------|----------------------|----------------|
| Fannin Limited,<br>Fannin House. | 7069/7097            | Cookie Policy  |
| South County                     | +353 1 290           | My Account     |
| Business Park,<br>Leopardstown,  | /216                 | Log Out        |
| Dublin 18                        | 🔀 metoject@fannin.eu |                |

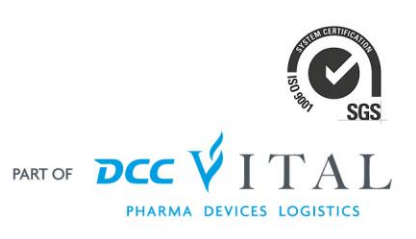